Manuel d'utilisation d'Epiphyt

# **EPIPHYT**

## Guide utilisateur

Mars 2014

# **MODULE CARTOGRAPHIQUE**

### Sommaire

| 1)Connexion / Déconnexion4                                                           |
|--------------------------------------------------------------------------------------|
| 1.1)Connexion                                                                        |
| 1.2)Présentation de la page d'accueil4                                               |
| 1.3)Déconnexion                                                                      |
| 2)Localisation des lieux d'observation                                               |
| 2.1)Principes                                                                        |
| 2.2)Localisation des lieux d'observation importés6                                   |
| 2.3)Localisation des lieux d'observations saisis dans Epiphyt7                       |
| 3)Paramétrage des classes d'affichage d'une ligne de protocole                       |
| <u>3.1)Accès8</u>                                                                    |
| 3.2)Principes                                                                        |
| 3.3)Paramétrage d'une classe8                                                        |
| 3.4)Exemple de paramétrage des classes10                                             |
| 4)Cartographie des lieux d'observation11                                             |
| <u>4.1)Accès11</u>                                                                   |
| 4.2)Principes11                                                                      |
| 4.3)Saisie des critères de recherche11                                               |
| 4.4)Production de la carte13                                                         |
| 5)Cartographie des observations14                                                    |
| <u>5.1)Accès14</u>                                                                   |
| 5.2)Principe14                                                                       |
| 5.3)Saisie des critères de recherche14                                               |
| 5.4)Production de la carte17                                                         |
| 5.4.1)Exemple de cartographie des observations avec un type de relevé quantitatif 18 |
| 5.4.2) Exemple de cartographie des observations avec un type de relevé qualitatif18  |

Résumé du contenu du guide utilisateur :

Le guide utilisateur décrit les fonctionnalités du module cartographique mis en service avec la version 2.4 d'Epiphyt, qui comprend principalement :

- la localisation des lieux d'observation
- la cartographie des lieux d'observation
- la cartographie des observations réalisées dans le cadre d'un protocole

#### 1.1) <u>Connexion</u>

L'adresse de connexion à l'application Epiphyt est la suivante :

http://agriculture.gouv.fr/epiphyt

La connexion se fait via le portail d'authentification :

- Saisir l'identifiant et le mot de passe
- Cliquer sur «connexion»

Ou

 Cliquer sur «présenter mon certificat» pour les utilisateurs détenant un certificat administratif (concerne uniquement les utilisateurs appartenant au Ministère)

| MINISTÈRE DE L'ALIMER<br>ET DE LA PÊCHE<br>MINISTÈRE<br>DE LA DECHE<br>ET DE LA PÉCHE<br>PORTAIL d           | authentification                                                                                                    |
|----------------------------------------------------------------------------------------------------|----------------------------------------------------------------------------------------------------|
| Identifiant:                                                                                                 | Accès sécurisé à une application                                                                                                    |
| <u>M</u> ot de passe:                                                                                        | Bienvenue sur le système d'authentification du MAAP<br>Vous souhaitez accéder à l'application <b>une application de recette</b> . Cette application<br>nécessite une <b>authentification sécurisée</b> .                           |
|                                                                                                    | Comment vous authentifier ?                                                                                                    |
| Connexion                                                                                                    | Entrez votre <b>Identifiant</b> et votre <b>mot de passe</b> puis cliquez sur le bouton <b>Connexion</b> .<br>Vous pouvez également cliquer sur le bouton <b>Utiliser mon certificat</b> pour vous<br>authentifier par certificat. |
| Vous pouvez également 《<br>vous authentifier en<br>présentant votre certificat !<br>Présenter mon certificat | Une fois authentifié(e), vous accèderez librement aux autres applications.                                                                                                    |

#### 1.2) Présentation de la page d'accueil

Sur la page d'accueil figure une présentation de l'application Epiphyt avec les différents menus.

L'affichage des menus est dynamique. En fonction du rôle avec lequel on se connecte, on peut avoir les différents menus suivants :

- Observations : Pour saisir et valider des observations
- Lieux d'observation : Pour créer et consulter la liste des lieux d'observation
- Cartographie : Pour cartographier les lieux d'observations et les observations
- Tables de référence : Pour consulter les référentiels d'Epiphyt
- Paramétrage : Pour Paramétrer le réseau régional ou les protocoles
- · Suivi import observation : Pour effectuer le suivi de l'import des observations

| MINISTÈRE DE L'ALIMENTATION DE L'AGRICULTURE<br>DE LA PÊCHE DE LA RURALITÉ ET DE L'AMÉNAGEMENT DU TERRITOIRE                                                                       |                                                             |  |
|----------------------------------------------------------------------------------------------------|-------------------------------------------------------------|--|
| nterestatione<br>network.monome<br>network.monome<br>network.monome<br>Epiphyt                                                                                                    | Röle courant. Animateur filere Accueil Aide Assistance Déco |  |
| ) Observations ) Lieux d'observation ) Cartographie ) Tables de référence ) Paramétrage ) Suivi impo                                                                               | rt observations                                             |  |
| Accueil                                                                                                    |                                                             |  |
| Accueil                                                                                                    |                                                             |  |
| Bienvenue dans l'application SBT-Epidemio permettant de gérer les observations des réseaux régionaux<br>d'épidémiosurveillance.                                                    | Changez de rôle                                             |  |
| Nouveautés                                                                                                    | Changez de rôle                                             |  |
| La v2.4 vient d'être déployée. Cette version permet de : (1) Localiser les lieux sur une carte, (2) Cartographier les lieux<br>d'observations, (3) Cartographier les observations. |                                                             |  |

### 1.3) Déconnexion

Pour se déconnecter de l'application Epiphyt, cliquer sur le bouton «Déconnexion» en haut à droite.

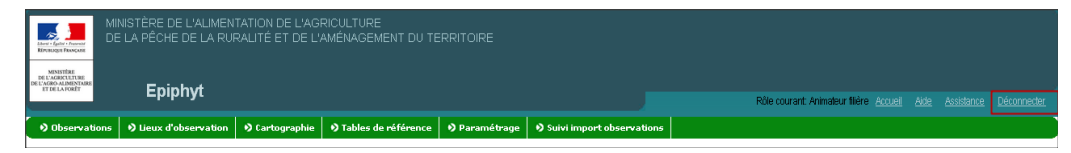

#### 2.1) Principes

Sur la fiche de description d'un lieu d'observation accessible depuis le menu Lieux d'observation, l'utilisateur a désormais la localisation du lieu d'observation sur une carte.

#### Exemple :

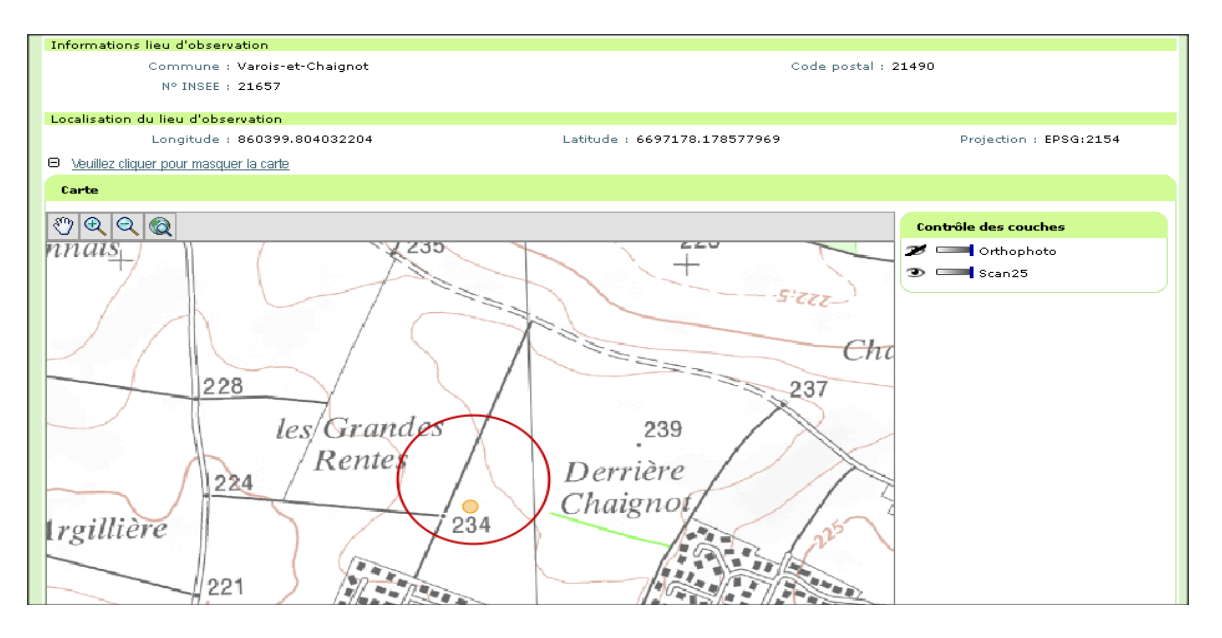

La carte est, par défaut, centrée sur le lieu d'observation qui est représenté par un point (symbole orange) situé aux coordonnées géographiques du lieu.

- par défaut le fond de carte est le scan 25
- possibilité de mettre l'orthophoto en fond de carte

Cette icône permet d'indiquer les couches masquées

Cette icône permet d'indiquer les couches affichées

#### 2.2) Localisation des lieux d'observation importés

Cas 1 : Si les coordonnées géographiques sont transmises, elles sont enregistrées dans Epiphyt et consultables au niveau de l'onglet Listes des coordonnées importées.

Comme la version d'Epiphyt ne permet de localiser un lieu que par un point (pas de contour de la parcelle), le lieu est localisé par la première coordonnées transmises.

Cas 2 : Si les coordonnées géographiques ne sont pas transmises, le lieu est localisé au centroïde de la commune du lieu.

#### 2.3) Localisation des lieux d'observations saisis dans Epiphyt

A la saisie de la commune du lieu :

- le lieu est localisé au centroïde de la commune
- la carte de la commune s'affiche, centrée sur le lieu
   Pour modifier la localisation :
- modifier les coordonnées géographiques puis cliquer sur rafraichir carte ou
- choisir «sélectionner lieu» dans le menu de la carte puis cliquer sur la carte. Le lieu est positionné à l'endroit du clic et les coordonnées mises à jour.

#### 3.1) <u>Accès</u>

Module Paramétrage, menu Régionaliser les protocoles.

#### 3.2) Principes

L'animateur filière a la possibilité de définir des classes d'affichage sur les lignes de protocoles des cultures appartenant aux filières qu'il anime.

Cette fonctionnalité permet d'enregistrer les classes au niveau des lignes de ses protocoles régionalisés qui seront automatiquement proposées lors de la production des cartes des observations associées à ces lignes, au niveau du module Cartographie.

Pour paramétrer les classes associées aux lignes des protocoles, l'utilisateur connecté doit avoir le rôle «animateur de filière».

#### 3.3) Paramétrage d'une classe

- a) Cliquer sur l'onglet paramétrage
- b) Cliquer sur l'onglet régionaliser les protocoles

| Observations                        | Lieux d'observation        | 🔊 Cartograp        | hie 🔹 Nables de référence     | Paramétrage | 🔊 Suivi import observations |       |     |  |
|-------------------------------------|----------------------------|--------------------|-------------------------------|-------------|-----------------------------|-------|-----|--|
| <ul> <li>Gérer les résea</li> </ul> | ux régionaux 🛛 🗴 Régio     | onaliser les proto | coles                         |             |                             |       |     |  |
| Liste des protocoles                | Liste des protocoles       |                    |                               |             |                             |       |     |  |
|                                     |                            |                    |                               |             |                             |       |     |  |
|                                     |                            | Liste de           | es protocoles                 |             |                             |       |     |  |
|                                     |                            |                    | ibellé                        |             | Validé le                   | Code  |     |  |
|                                     |                            | 🌶 i                | Protocole Oignon Ail Echalote |             | 01/06/2012                  | PR031 |     |  |
|                                     | 🥒 Protocole Pomme de terre |                    |                               |             | 01/06/2012                  | PR002 |     |  |
|                                     |                            | _ <b>∕</b> ∓       | Protocole Pommier             |             | 01/06/2012                  | PR006 |     |  |
|                                     |                            | 3 élém             | ent(s) présenté(s) par 20.    |             |                             |       | [1] |  |

→ Affichage de la liste des protocoles des cultures des filières de l'animateur.

c) Cliquer sur le crayon à gauche du protocole que l'on veut paramétrer

| Liste                            | Liste des protocoles          |            |       |  |  |  |
|----------------------------------|-------------------------------|------------|-------|--|--|--|
|                                  | Libellé                       | Validé le  | Code  |  |  |  |
| $\oslash$                        | Protocole Oignon Ail Echalote | 01/06/2012 | PR031 |  |  |  |
| 1                                | Protocole Pomme de terre      | 01/06/2012 | PR002 |  |  |  |
| 2 élément(s) présenté(s) par 20. |                               |            |       |  |  |  |

d) Cliquer sur l'onglet paramétrage des classes d'affichage

| Formula        | ire du protoc | ole :Protocole Oignon Ail Echal | ote                                 |                            |                   |                    |
|----------------|---------------|---------------------------------|-------------------------------------|----------------------------|-------------------|--------------------|
| <u>Général</u> | Régionalis    | ation des lignes de protocole   | Paramétrage des lignes de protocole | Régionalisation des bornes | Paramétrage des c | lasses d'affichage |
| Protocole      | harmonisé     |                                 |                                     |                            |                   |                    |
|                | Validé l      | e:01/06/2012                    |                                     |                            |                   |                    |
|                | Validé pa     | ar : Joëlle DUMONT              |                                     |                            |                   |                    |
|                |               |                                 |                                     |                            |                   |                    |
|                |               | Culture                         |                                     |                            |                   |                    |
|                |               | Ail                             |                                     |                            |                   |                    |
|                |               | Echalote                        |                                     |                            |                   |                    |
|                |               | Oignon                          |                                     |                            |                   |                    |
|                |               | 3 élément(s) présenté(s) pa     | ar 20.                              |                            | [1]               |                    |
| Annuler        |               | Enregistrer                     | Enreg                               | jistrer et retour          |                   |                    |

➔ Affichage du formulaire du protocole, seules les lignes sélectionnées au niveau de l'onglet régionalisation des lignes de protocole sont affichées.

| Formulaire du protocole :Protocole Pomme de terre                                                                                                 |                          |                                 |              |                     |                      |                       |
|----------------------------------------------------------------------------------------------------|--------------------------|---------------------------------|--------------|---------------------|----------------------|-----------------------|
| énéral Régionalisation des lignes de protocole Paramétrage des lignes de protocole Régionalisation des bornes Paramétrage des classes d'affichage |                          |                                 |              |                     |                      |                       |
| Réseau régional                                                                                                    | Code Ligne               | Omanisme vivant                 | Nº de relevé | Tuno de relevé      | Palette de couleur   | flasses d'affichage   |
| Researcegional                                                                                                    | tode light               | organisme vivane                | in dereiere  | Type de releve      | Fulctic de codical   | clusses a arrienage   |
| Bourgogne                                                                                                    | PR002-000000AEE088-2     | Puceron                         | 1            | Valeur quantitative | Jaune-Orange-Rouge ⊻ | Classes d'affichage   |
| Bourgogne                                                                                                    | PR002-<br>RHIZSPRHIZSO-2 | Rhizoctone brun                 | 1            | Valeur qualitative  | Accentué 💌           |                       |
| Bourgogne                                                                                                    | PR002-000000AEE088-2     | Puceron                         | 2            | Valeur quantitative | Blanc-Bleu-Violet 💌  | S Classes d'affichage |
| Bourgogne                                                                                                    | PR002-AEE167PHYTIN-5     | Mildiou de la pomme<br>de terre | 1            | Valeur quantitative | Jaune-Orange-Rouge 💟 | Classes d'affichage   |
| 14 élément(s) présenté(s) par 10.                                                                                                    |                          |                                 |              |                     |                      |                       |

Pour paramétrer les classes d'une ligne de protocole vous devez :

e) Choisir une palette de couleur

A partir de la palette de couleur sélectionnée, l'application attribuera automatiquement une couleur à chaque classe d'affichage définie pour la ligne de protocole.

f) Pour les relevés de type quantitatif, définir les classes d'affichage associées à la ligne de protocole :

- Cliquer sur le lien classe d'affichage de la ligne ==> la ligne ainsi sélectionnée est affichée en orange
- Cliquer sur Afficher la liste détail pour afficher le formulaire de saisie des classes
- Cliquer sur Ajouter pour saisir une classe

Il est possible d'associer au maximum neuf classes pour une ligne de protocole.

| E  | Masquer la liste-détail                             |             |           |                       |  |  |  |
|----|-----------------------------------------------------|-------------|-----------|-----------------------|--|--|--|
|    | Liste des classes d'affichage du relevé quantitatif |             |           |                       |  |  |  |
|    | Limite                                              | Libellé     | Supprimer | Couleur               |  |  |  |
|    | P Ajouter                                           |             |           |                       |  |  |  |
| •> | Annuler                                             | Enregistrer |           | Enregistrer et retour |  |  |  |

→ Affichage de la liste des classes d'affichage du relevé quantitatif

| Liste des classes d'af | fichage du relevé quantitatif |           |         |
|------------------------|-------------------------------|-----------|---------|
| Limite                 | Libellé                       | Supprimer | Couleur |
| .<=                    |                               | Supprimer |         |
| P Ajouter              |                               |           |         |

- Saisir la limite (borne maximale) de la classe et le libellé
  - ces deux champs sont obligatoires
  - la limite doit être un entier ou un décimal
  - le libellé ne doit pas dépasser 25 caractères

Les valeurs des bornes minimales de chaque classe sont déduites automatiquement : 0 pour la première classe, borne maximale de la classe précédente.

Cliquer sur le bouton 'Enregistrer' ou 'Enregistrer et retour'

Le paramétrage est enregistré. On peut alors faire la cartographie des observations.

Si la ligne correspond à un relevé de type qualitatif, les classes d'affichage sont les valeurs qualitatives associées au relevé. Elles sont attribuées automatiquement et il n'est donc pas nécessaire de les définir.

#### 3.4) Exemple de paramétrage des classes

| 🖻 <u>Masquer la liste-d</u> e | étail                            |                       |         |
|-------------------------------|----------------------------------|-----------------------|---------|
| Liste des classes d'          | 'affichage du relevé quantitatif |                       |         |
| Limite                        | Libellé                          | Supprimer             | Couleur |
| .<=20.00                      | Faible                           | Supprimer             |         |
| .<=50                         | Fort                             | Supprimer             |         |
| .<=100                        | Très fort                        | Supprimer             |         |
| 🔁 Ajouter                     |                                  |                       |         |
| Annuler                       | Enregistrer                      | Enregistrer et retour |         |

#### 4.1) <u>Accès</u>

Module Cartographie, menu Lieu d'observation.

| Observations                        | Lieux d'observation               | 🗳 Cartographie       | Tables de référence | 🔊 Paramétrage   | e 👂 Suivi import observations      |                       |
|-------------------------------------|-----------------------------------|----------------------|---------------------|-----------------|------------------------------------|-----------------------|
| <ul> <li>Lieux d'observa</li> </ul> | ition   0 Observations            |                      |                     |                 |                                    |                       |
| Recherche des lieu:                 | d'observations à observe          | <u>er</u>            |                     |                 |                                    |                       |
|                                     |                                   |                      |                     |                 |                                    |                       |
|                                     | Critères de recherche             |                      |                     |                 |                                    |                       |
|                                     | Veuillez diquer pour r     Págiop | nasquer les critères | de recherche        | artement i 🗖    |                                    | Commune I             |
|                                     | Kegion                            | - Non renseigne      |                     | Ious            | les departements                   | Toutes les communes V |
|                                     | Filière Culturale                 | Indifférent          | ~                   | Culture : Gui   | de) 🌽                              |                       |
|                                     | *Date de validité                 | 05/02/2014           |                     | Parcelles : 💿 - | Foutes 🔘 Fixes 🔘 Lieux conjoncture | ls                    |
|                                     | Rechercher                        |                      |                     |                 |                                    |                       |

#### 4.2) Principes

Tous les rôles sont habilités pour cartographier des lieux d'observations.

L'utilisateur renseigne les critères de recherche des lieux d'observation à visualiser sur la carte. Les critères obligatoires sont les suivants :

- la zone géographique de la carte (régions, département ou commune)
- la filière culturale et/ou une culture
- la date de validité des parcelles (par défaut il s'agit de la date du jour).

Epiphyt recherche les lieux d'observation actifs à la date de validité qui répondent aux critères saisis et produit la carte correspondante.

#### 4.3) Saisie des critères de recherche

| Γ | Critères de recherche                                  |                                                    |                                  |
|---|--------------------------------------------------------|----------------------------------------------------|----------------------------------|
|   | Veuillez diquer pour masquer les critères de recherche |                                                    |                                  |
|   | "Région : 🕘 Non renseigné - 🔍                          | Département : Tous les départements                | *Commune : Toutes les communes 💟 |
|   | Filière Culturale : Indifférent 🔍                      | Culture : Guide                                    |                                  |
|   | *Date de validité : 05/02/2014                         | Parcelles : 💿 Toutes 🔘 Fixes 🔘 Lieux conjoncturels |                                  |
|   | <u>Rechercher</u>                                      |                                                    | ,                                |

#### Critères correspondant à la zone géographique de la carte à produire :

a) Choisir la région

La saisie du critère région est obligatoire.

Pour produire une carte régionale, saisir uniquement le critère région.

b) Choisir son département ou laisser la valeur par défaut

Seuls les départements de la région sont affichés.

Pour produire une carte départementale, saisir les critères région et département.

c) Choisir sa commune ou laisser la valeur par défaut

Seules les communes du département sont affichées.

Pour produire une carte au niveau de la commune, saisir tous les critères.

#### Critères filières culturales et culture :

La saisie d'une filière ou d'une culture est obligatoire.

d) Choisir sa filière culturale ou laisser indifférent (dans ce cas il est obligatoire de saisir une culture)

Seules les filières culturales de la région sont affichées.

e) Choisir sa culture

Si une filière culturale est sélectionnée, la culture doit en faire partie, sinon affichage d'un message d'erreur.

Pour sélectionner une culture, Cliquer sur le bouton 'Guide'.

→ Affichage du guide des cultures, lors du clic sur le bouton «Guide»

| e des cult | Culture (lib<br>Culture (c<br>Culture (c | ellé) : Indifférent V<br>code) : Indifférent V |
|------------|------------------------------------------|------------------------------------------------|
| Guide      |                                          |                                                |
|            | E01                                      | Abricotier                                     |
|            | E02                                      | Achillée millefeuille                          |
|            | E03                                      | Agrostide blanche                              |
|            | E04                                      | Agrostide des chiens                           |
|            | E05                                      | Agrostide jouet du vent                        |
|            | E06                                      | Agrostide montana                              |
|            | E07                                      | Agrostide stolonifère                          |
|            | ZAF                                      | Agrostide ténue                                |
|            | E08                                      | Aigremoine                                     |
|            | ZAG                                      | Ail                                            |
|            |                                          | Malider la sélection                           |

On peut faire des recherches avec soit le libellé de la culture, soit avec le code de la culture.

Sélection de la culture :

- Effectuer une recherche par le libellé ou le code de la culture
- Cliquer sur 'Rechercher' pour lancer la recherche
- Cocher le résultat de la recherche concernée et cliquer sur 'Valider la sélection'

Attention à la casse pour la recherche des cultures

Après avoir renseigné la culture, on revient sur les critères de recherche

#### Autres critères :

- f) Choisir la date de validité des parcelles à rechercher ou laisser la date du jour
- g) Choisir le type des parcelles à rechercher : toutes les parcelles (critère par défaut) ou parcelles fixes uniquement ou lieux conjoncturels uniquement

| Ĺ | Critères de recherche                                  |                                                  |                                  |
|---|--------------------------------------------------------|--------------------------------------------------|----------------------------------|
|   | Veuillez diquer pour masquer les critères de recherche |                                                  |                                  |
|   | *Région : Bourgogne 💌                                  | *Département : Tous les départements 🕙           | *Commune : Toutes les communes 💌 |
|   | Filière Culturale : Indifférent 💽                      | Culture : Oignon 🛛 Guide 🥖                       |                                  |
|   | Date de validité : 05/02/2014                          | Parcelles : 💿 Toutes 🔿 Fixes 🔿 Lieux conjoncture | ls                               |
|   | Rechercher                                             |                                                  |                                  |

Une fois tous les critères saisis, cliquer sur Rechercher pour produire la carte correspondante.

#### 4.4) Production de la carte

Affichage des lieux d'observation en fonction des critères de recherche choisis.

Les lieux traités sont affichés en orange avec le nombre de lieux correspondant dans le symbole.

Les lieux non traités sont affichés dans en gris avec le nombre de lieux correspondant dans le symbole.

Attention sélection de 100 lieux maximum – si plus de 100 lieux sont sélectionnés, un message d'erreur indique qu'il faut affiner les critères.

Exemple avec une recherche des lieux d'observation pour la pomme de terre

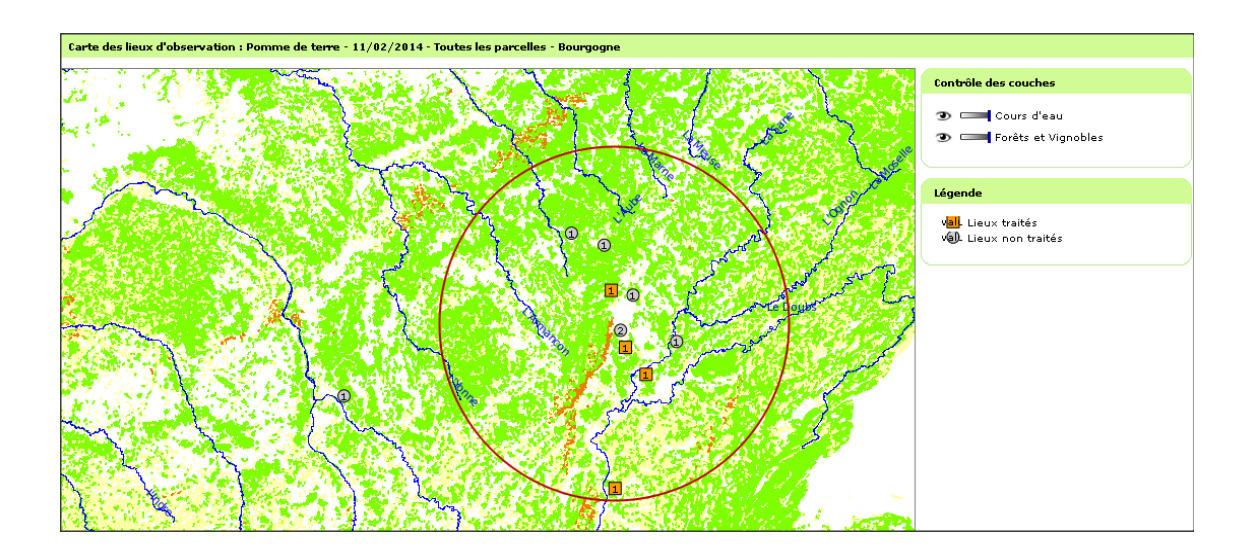

### 5) Cartographie des observations

#### 5.1) <u>Accès</u>

Module Cartographie, menu Observation.

| Observations               | 👂 Lieux   | k d'observation | 🗳 Cartographie                          | Tables de référence                   | 👂 Paramétrage       | Suivi import observation | าร              |                |     |
|----------------------------|-----------|-----------------|-----------------------------------------|---------------------------------------|---------------------|--------------------------|-----------------|----------------|-----|
| ♦ Lieux d'observa          | ntion 🔹   | Observations    |                                         |                                       |                     |                          |                 |                |     |
| <u>Cartographie des ob</u> | oservatio | ins             |                                         |                                       |                     |                          |                 |                |     |
|                            |           |                 |                                         |                                       |                     |                          |                 |                |     |
|                            |           | Critères de l   | recherche d'un rele                     | vé de protocole support d             | es observations à c | artographier             |                 |                |     |
|                            |           | Veuillez d<br>* | iquer pour masque<br>Observé du : 29/0: | r les critères de recherche<br>1/2014 | *jusqu'au           | 05/02/2014               |                 |                |     |
|                            |           |                 | Culture : Gu                            | ide 🧷                                 | Organisme vivant    | 🗄 Guide 🧷                | *Type de relevé | Tous les types | *   |
|                            |           | Rechercher      |                                         |                                       |                     |                          |                 |                |     |
|                            |           |                 |                                         |                                       | ·                   |                          |                 |                |     |
|                            |           | liste des rei   | eves de protocole :                     | support des observations              | a cartographier     |                          |                 |                |     |
|                            |           | Protocole       | Code Ligne                              | Début validité                        | Fin validité        | é N° <b>de relev</b> é   | Type de relevé  | Sélectionner   |     |
|                            |           | 0 élément(      | s) présenté(s) par :                    | 20.                                   |                     |                          |                 |                | [1] |

#### 5.2) Principe

Tous les rôles sont habilités pour cartographier des observations.

L'utilisateur renseigne les critères de recherche des observations à visualiser sur la carte. Les critères obligatoires sont les suivants :

- La période prise en compte pour rechercher les observations, (par défaut le système prend en compte les observations réalisées durant les 7 jours précédents la date du jour)
- La sélection d'une ligne de protocole à l'aide des critères de recherche (culture / organisme nuisible / type de relevé)
- La zone géographique de la carte (région, département ou commune).

Epiphyt recherche les lieux d'observation (parcelles fixes ou lieux d'observation conjoncturels) pour lesquels des observations rattachées à la ligne de protocole ont été effectuées sur la période d'observation saisie.

#### 5.3) Saisie des critères de recherche

| Critères de recherche d'un relevé de p                                                             | protocole support des obse  | rvations à cartogra                   | phier               |                 |                  |          |
|----------------------------------------------------------------------------------------------------|-----------------------------|---------------------------------------|---------------------|-----------------|------------------|----------|
| Veuillez diguer pour masquer les cr     Observé du : 29/01/2014     Culture : Guide     Rechercher | it <u>ères de recherche</u> | "jusqu'au : 05/0<br>nisme vivant : Gu | 2/2014 📄            | *Type de relevé | : Tous les types | <b>V</b> |
| Liste des relevés de protocole suppor                                                              | t des observations à carto  | graphier                              |                     |                 |                  |          |
| Protocole Code Ligne                                                                               | Début validité              | Fin validité                          | N° <b>de relevé</b> | Type de relevé  | Sélectionner     |          |
| 0 élément(s) présenté(s) par 20.                                                                   |                             |                                       |                     |                 |                  | [1]      |

- a) Indiquer la date de début des observations
- b) Indiquer la date de fin des observations

#### Critères correspondant à la recherche d'une ligne de protocole

- c) Sélection de la culture
  - Cliquer sur le bouton 'Guide' pour chercher la culture

| es cult | ures<br>Culture (lib<br>Culture (c<br>lercher | ellé) : Indifférent 💌<br>ode) : Indifférent 💌 |
|---------|-----------------------------------------------|-----------------------------------------------|
|         | Codo AEE                                      | Likollá                                       |
|         | E01                                           | Abricotier                                    |
|         | E02                                           | Achillée millefeuille                         |
|         | E03                                           | Agrostide blanche                             |
|         | E04                                           | Agrostide des chiens                          |
|         | E05                                           | Agrostide jouet du vent                       |
|         | E06                                           | Agrostide montana                             |
|         | E07                                           | Agrostide stolonifère                         |
|         | ZAF                                           | Agrostide ténue                               |
|         | E08                                           | Aigremoine                                    |
|         | ZAG                                           | Ail                                           |
|         |                                               | Valider la sélection                          |

- → Affichage du guide des cultures.
- Rechercher la culture par le libellé ou le code
- Cocher le résultat de la rechercher et valider la sélection
- d) Sélection de l'organisme vivant :
  - Cliquer sur le bouton 'Guide' pour chercher les organismes vivants

| e des ord | ganismes vivants                  |                                                               |  |  |  |  |  |
|-----------|-----------------------------------|---------------------------------------------------------------|--|--|--|--|--|
| Co        | Code organisme vivant Indifférent |                                                               |  |  |  |  |  |
| Туре      | ۔<br>e d'organisme vivant [       | Indifférent 🗸                                                 |  |  |  |  |  |
| Sou       | us-type d'organisme [             | Indifférent                                                   |  |  |  |  |  |
|           | vivant                            |                                                               |  |  |  |  |  |
|           | Libere [                          | Indifferent                                                   |  |  |  |  |  |
|           | nercher                           |                                                               |  |  |  |  |  |
|           |                                   |                                                               |  |  |  |  |  |
|           | Code                              | Libellé                                                       |  |  |  |  |  |
|           | 000000AEE091                      | Acarien                                                       |  |  |  |  |  |
|           | AEE091BRYORU                      | Acarien brun                                                  |  |  |  |  |  |
|           | 000000ACEITU                      | Acarien de l'ail Aceria tulipae                               |  |  |  |  |  |
|           | AEE042VASALY                      | Acarien/ de la tomate ou acariose brpnzée Aculops lycopersici |  |  |  |  |  |
|           | AEE091METTCI                      | Acarien des agrumes P. Citri                                  |  |  |  |  |  |
|           | AEE091ACEISH                      | Acarien des bourgeons                                         |  |  |  |  |  |
|           | AEE091EOTETI                      | Acarien du tilleul E. tiliarus                                |  |  |  |  |  |
|           | AEE091AEE092                      | Acarien Jaune                                                 |  |  |  |  |  |
|           | AEE092BRVPLE                      | Acarien jaune de la gale de la vigne                          |  |  |  |  |  |
|           | AEE092EOTECA                      | Acarien jaune E. carpini                                      |  |  |  |  |  |
|           |                                   | <u>Valider la sélection</u>                                   |  |  |  |  |  |

→ Affichage du Guide des organismes vivants.

On peut faire une recherche avec le code organisme vivant, le type, le sous type, ou le libellé d'organisme vivant.

- Rechercher l'organisme avec le code, le type, le sous type ou le libellé
- Cocher le résultat de la recherche et cliquer sur 'Valider la sélection'

Attention à la casse pour la recherche des cultures

- e) Choisir le type de relevé (valeur qualificative/ valeur quantitative)
- f) Cliquer sur 'Rechercher'

STOP

| Critères de rec          | herche d'un relevé de  | protocole support des obse  | ervations à cartograp | ohier              |                                         |                     |     |
|--------------------------|------------------------|-----------------------------|-----------------------|--------------------|-----------------------------------------|---------------------|-----|
| 🛛 🖯 <u>Veuillez diqu</u> | ier pour masquer les d | <u>ritères de recherche</u> |                       |                    |                                         |                     |     |
| *Ob:                     | servé du : 29/01/201   | 4                           | *jusqu'au : 05/02     | 2/2014             |                                         |                     |     |
|                          | Culture : Oignon G     | uide 🥖 Organ                | nisme vivant : Mouch  | ie de l'oignon 🏾 🧷 | *Type de relevé :                       | Valeur quantitative | *   |
| Rechercher               |                        | Solde                       |                       |                    |                                         |                     |     |
| Liste des relev          | és de protocole suppo  | rt des observations à carto | graphier              |                    |                                         |                     |     |
| Protocole                | Code Ligne             | Début validité              | Fin validité          | Nº de relevé       | Type de relevé                          | Sélectionner        |     |
|                          | tota agric             |                             |                       |                    | .,,,,,,,,,,,,,,,,,,,,,,,,,,,,,,,,,,,,,, |                     |     |
| 0 élément(s) p           | présenté(s) par 20.    |                             |                       |                    |                                         |                     | [1] |

→ Affichage de la liste de protocoles répondant aux critères.

| Critères de recherche d'un r | elevé de protocole support de  | s observations à c | artographier  |              |                       |                               |
|------------------------------|--------------------------------|--------------------|---------------|--------------|-----------------------|-------------------------------|
| Veuillez diquer pour mass    | quer les critères de recherche |                    |               |              |                       |                               |
| *Observé du : 29             | 9/01/2014                      | *jusqu'at          | 05/02/201     | .4           |                       |                               |
| Culture : Oi                 | gnon Guide 🏉                   | Organisme vivan    | t : Mouche de | l'oignon 🧷   | *Type de re           | evé : Valeur quantitative 🛛 👻 |
| <u>Rechercher</u>            |                                |                    |               |              |                       |                               |
| Liste des relevés de protoco | le support des observations à  | cartographier      |               |              |                       |                               |
| Protocole                    | Code Ligne                     | Début validité     | Fin validité  | Nº de relevé | Type de relevé        | Sélectionner                  |
| Drotocolo Oignon Ail Echalor |                                | 01/06/2012         |               | 1            | ) (alour quantitating | Cortographia das absorvations |
| Protocole Orghon All Echalo  | te PROST-ACCITANTECAN-I        | 01/06/2012         |               | 1            | valeur qualititative  |                               |
| Protocole Oignon Ail Echalo  | PR031-AEE114HYLEAN-2           | 01/06/2012         |               | 1            | Valeur quantitative   | Cartographie des observations |
|                              |                                |                    |               |              |                       |                               |
| 2 élément(s) présenté(s) p   | ar 20.                         |                    |               |              |                       | [1]                           |

g) Sélectionner la ligne en cliquant sur le lien 'cartographie des observations'
→ Affichage des critères de recherche des observations à cartographier.

#### Critères correspondant à la zone géographique de la carte à produire

| Critères de m        | echerche des observations à cartogra                                    | phier                                   |                                          |
|----------------------|-------------------------------------------------------------------------|-----------------------------------------|------------------------------------------|
| 🖯 <u>Veuillez di</u> | <u>quer pour masquer les critères de rec</u> t                          | erche                                   |                                          |
| c                    | bservé du : 29/01/2014                                                  | jusqu'au : 05/02/2014                   |                                          |
|                      | Culture : Oignon                                                        | Organisme vivant : Mouche de l'oigr     | non Type de relevé : Valeur quantitative |
|                      | Protocole : Protocole Oignon Ail                                        | Code ligne : PR031-AEE114H              | YLEAN-1 N° de relevé : 1                 |
| chalote              | *Région : 🔄 Non renseigné - 💌                                           | *Département :<br>Tous les départements | Commune :<br>Toutes les communes V       |
| Parcelles : (        | Toutes O Fixes O Lieux conjone<br>quer pour masquer la personnalisation | turels *Fonction d'agrégat : Somme      | V                                        |
| Personnali           | sation des classes d'affichage                                          |                                         |                                          |
| *Palette             | e de couleurs : <mark>- Non renseigné -</mark>                          | Aperçu :                                |                                          |
| Limite               | Libellé                                                                 | Supprimer Cou                           | leur                                     |
| 🕞 Ajouter            | une classe d'affichage                                                  |                                         |                                          |
| Netour N             | Rechercher                                                              |                                         |                                          |

a) Choisir la région

La saisie du critère région est obligatoire.

Pour produire une carte régionale, saisir uniquement le critère région.

Affichage des classes si elles ont été paramétrées pour la ligne de protocole sélectionnée.

b) Choisir le département ou laisser la valeur par défaut

Seuls les départements de la région sont affichés.

Pour produire une carte départementale, saisir les critères région et département.

c) Choisir la commune ou laisser la valeur par défaut

Seules les communes du département sont affichées.

Pour produire une carte au niveau de la commune, saisir tous les critères.

d) Choisir sa palette de couleur

La saisie est obligatoire.

Affichage automatique de la palette si le paramétrage des classes a été fait.

Une fois tous les critères saisis, cliquer sur Recherche pour produire la carte correspondante

| Critères de       | e recherche des    | s observations à cartograph   | ier                                       |                      |                        |                                 |
|-------------------|--------------------|-------------------------------|-------------------------------------------|----------------------|------------------------|---------------------------------|
| 🖯 <u>Veuillez</u> | diquer pour m      | asquer les critères de recher | <u>che</u>                                |                      |                        |                                 |
|                   | Observé du :       | 27/01/2014                    | jusqu'au :                                | 03/02/2014           |                        |                                 |
|                   | Culture :          | Oignon                        | Organisme vivant :                        | Mouche de l'oignon   | Type o                 | de relevé : Valeur quantitative |
|                   | Protocole :        | Protocole Oignon Ail          | Code ligne :                              | PR031-AEE114HYLEAN-1 | N° c                   | de relevé : 1                   |
| halote            | *Région :          | Bourgogne 💌                   | *Département :<br>Tous les départements 💙 | ]                    | •Co<br>Toutes les comr | ommune :<br>munes 💌             |
| Parcelles :       | ⊙ Toutes 🤇         | ) Fixes O Lieux conjonctu     | rels *Fonction d'agrégat :                | Somme 💌              |                        |                                 |
| U <u>Veuillez</u> | diquer pour m      | asquer la personnalisation    |                                           |                      |                        |                                 |
| Personna          | alisătion des cl   | asses d'amchage               |                                           |                      |                        |                                 |
| *Palet            | tte de couleurs    | 🖓 Jaune-Orange-Rouge 📉        | Aperçı                                    | · ·                  |                        |                                 |
| Limite            |                    | Libellé                       |                                           | Supprimer            | Couleur                |                                 |
| .<= 5.00          | )                  | Faible                        |                                           | Supprimer            |                        |                                 |
| .<= 20.0          | 00                 | Moyen                         |                                           | Supprimer            |                        |                                 |
| .<=100.           | .00                | Fort                          |                                           | Supprimer            |                        |                                 |
| P Ajout           | ter une classe d'a | ffichage                      |                                           |                      |                        |                                 |
| Netour            | Rechercher         |                               |                                           |                      |                        |                                 |

#### 5.4) Production de la carte

Affichage des observations en fonction des critères de recherche choisis.

En fonction du type de relevé choisit, affichage de la cartographie des observations avec un type de relevé quantitatif ou qualitatif.

Si le paramétrage des classes d'affichage n'a pas été fait au niveau du paramétrage, il faut le réaliser à cette étape : choisir la palette de couleur au niveau du résultat de la cartographie et lancer la recherche.

Dans ce cas, il faudra ressaisir la palette de couleur et les classes d'affichage à chaque fois qu'on revient sur la cartographie des observations.

#### 5.4.1) Exemple de cartographie des observations avec un type de relevé quantitatif

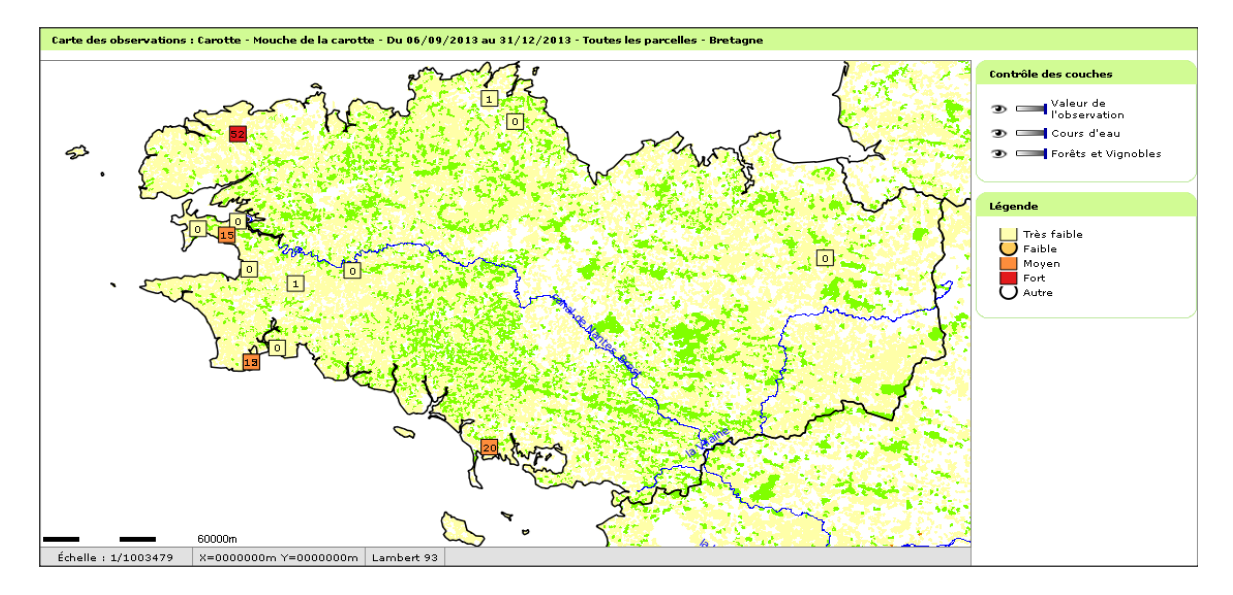

Affichage de la cartographie des observations avec la valeur de l'observation dans le symbole.

Au niveau de la légende, les ronds symbolisent les observations qui ne sont pas comprises dans les classes d'affichage définies.

#### 5.4.2) Exemple de cartographie des observations avec un type de relevé qualitatif

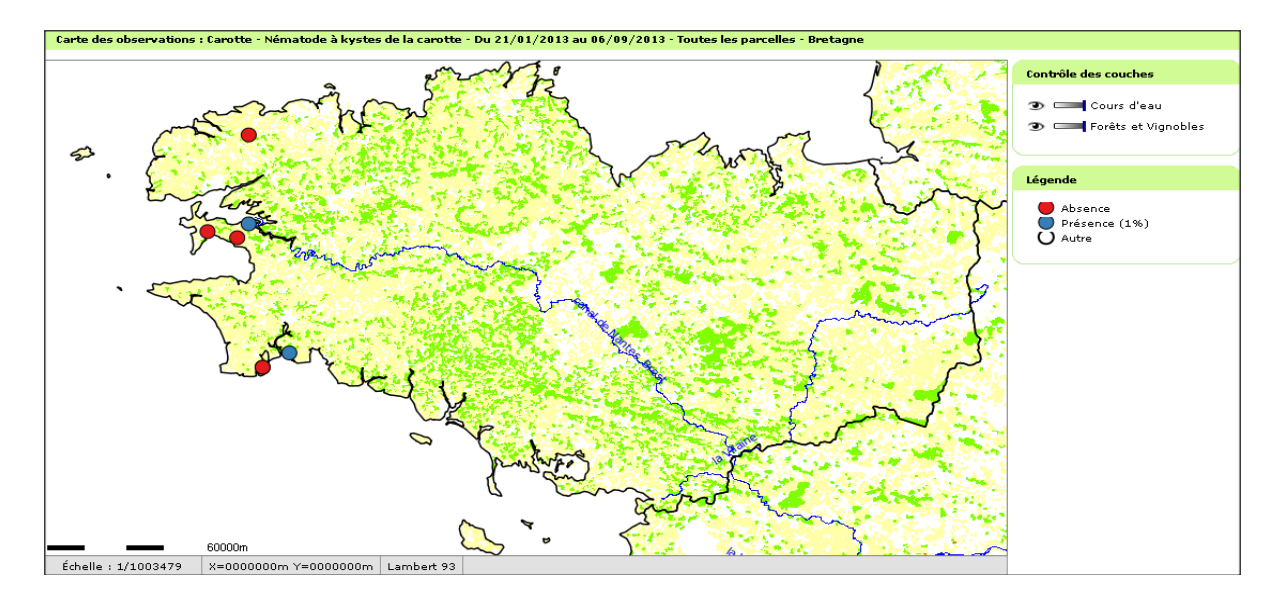

## STOP

(i)

La recherche se limite aux 100 premières observations correspondant aux critères de recherche.